© Grundschule Königsfeld: Computer-Führerschein 3./4. Klasse (Herr Dörfler)

## Sprachnachrichten aufnehmen und versenden.

## **Sprachnachrichten (= Audio-Dateien)** kannst du auf verschiedene Arten aufnehmen und an deine

Lehrkräfte senden:

## 1. Mit einem Smartphone

- → Auf dem Smartphone muss als App (=Programm) ein **Diktiergerät** installiert sein.
- → Ist ein *Diktiergerät* noch nicht vorhanden, kannst du es im *Play Store* oder *App Store* herunterladen.
- → Öffne die *Diktiergerät-App* und sprich deine Sprachnachricht ins Smartphone:
   = Start
   = Stopp
  Ⅱ = Pause
- → Bei = Stopp fordert dich die App auf, einen Dateinamen zum Speichern der Sprachnachricht einzugeben.
- → Akzeptiere den vorgegebenen Dateinamen oder tippe einen eigenen Namen ein. Klicke auf OK !
- $\rightarrow$  Rufe nun diese Datei in der Liste auf!
- → *Markiere* die Datei und tippe auf das Symbol oder Wort teilen
- $\rightarrow$  Klicke nun deine *E-Mail-App* an!
- → Gib in der Zeile An: \_\_\_\_\_ die E-Mail-Adresse deiner Lehrerin/deines Lehrers ein.
- $\rightarrow$  Klicke auf das Wort oder Symbol **Senden**
- → Die E-Mail-Adressen der Lehrkräfte findest du auf der Schul-Homepage unter dem Menüpunkt

→ ONLINE-UNTERRICHT/WOCHENPLÄNE/MEBIS → E-Mail-Adressen der Lehrkräfte

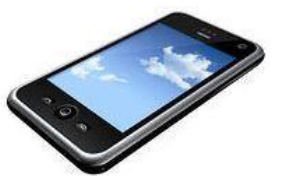

ullta

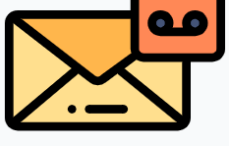

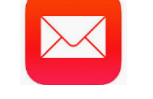

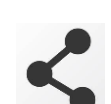

## 2. Mit einem Computer über Mebis

• Am Computer kannst du nur dann Sprachnachrichten (=Audio-Dateien) über Mebis einsprechen, wenn der Computer ein Mikrofon besitzt.

- Entweder hat der Computer ein eingebautes Mikrofon (z.B. ein modernes Laptop) ...
- oder du hast ein zusätzliches Mikrofon, welches du an der Mikrofonbuchse des Computers anschließen kannst.
- 2 Dein Computer hat kein Mikrofon? Kein Problem! Dann sende Sprachnachrichten an deine Lehrkraft mit einem Smartphone (wie bei Nr. 1 beschrieben) und nicht über Mebis.
- **3** Dein Computer hat **ein Mikrofon**?

Dann gehe in deinem Mebis-Kurs an die Stelle, an der deine Lehrkraft eine Sprachnachricht von dir möchte!

Deine Lehrkraft hat im Mebis-Kurs dafür ein Abgabe-Symbol angelegt. Klicke es an!

- S Nun wirst du zur Abgabe der Sprachdatei aufgefordert. Klicke auf das Feld:
- G Klicke nun im unteren Feld Texteingabe online auf das Mikrofon-Symbol rechts oben.

→ Du findest kein Mikrofon-Symbol? Dann benötigt Mebis noch Programm Adobe Flash Player. Falls du es nicht schon hast, klicke das Symbol zum Installieren an!

Wiederhole dann nochmal Schritt 6 !

Second Es öffnet sich nun das Fenster Klicke auf Aufnahme beginnen

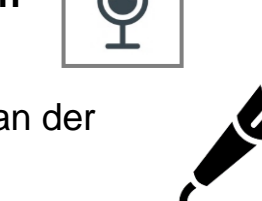

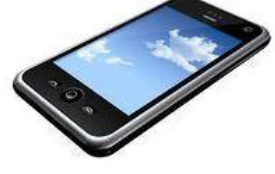

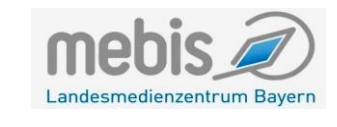

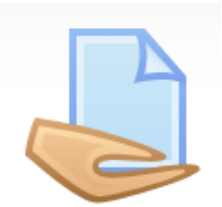

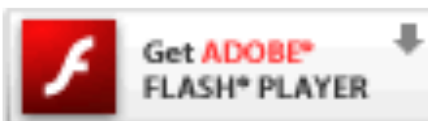

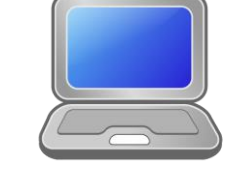

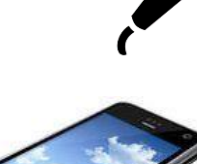

Abgabe hinzufügen

Audio aufnehmen

Jetzt kannst du deine Sprachnachricht direkt einsprechen!
 Bist du fertig, klicke auf: Aufnahme beenden (01:47)

**9** Höre dir deine Sprachnachricht an, indem du auf das Symbol ► klickst!

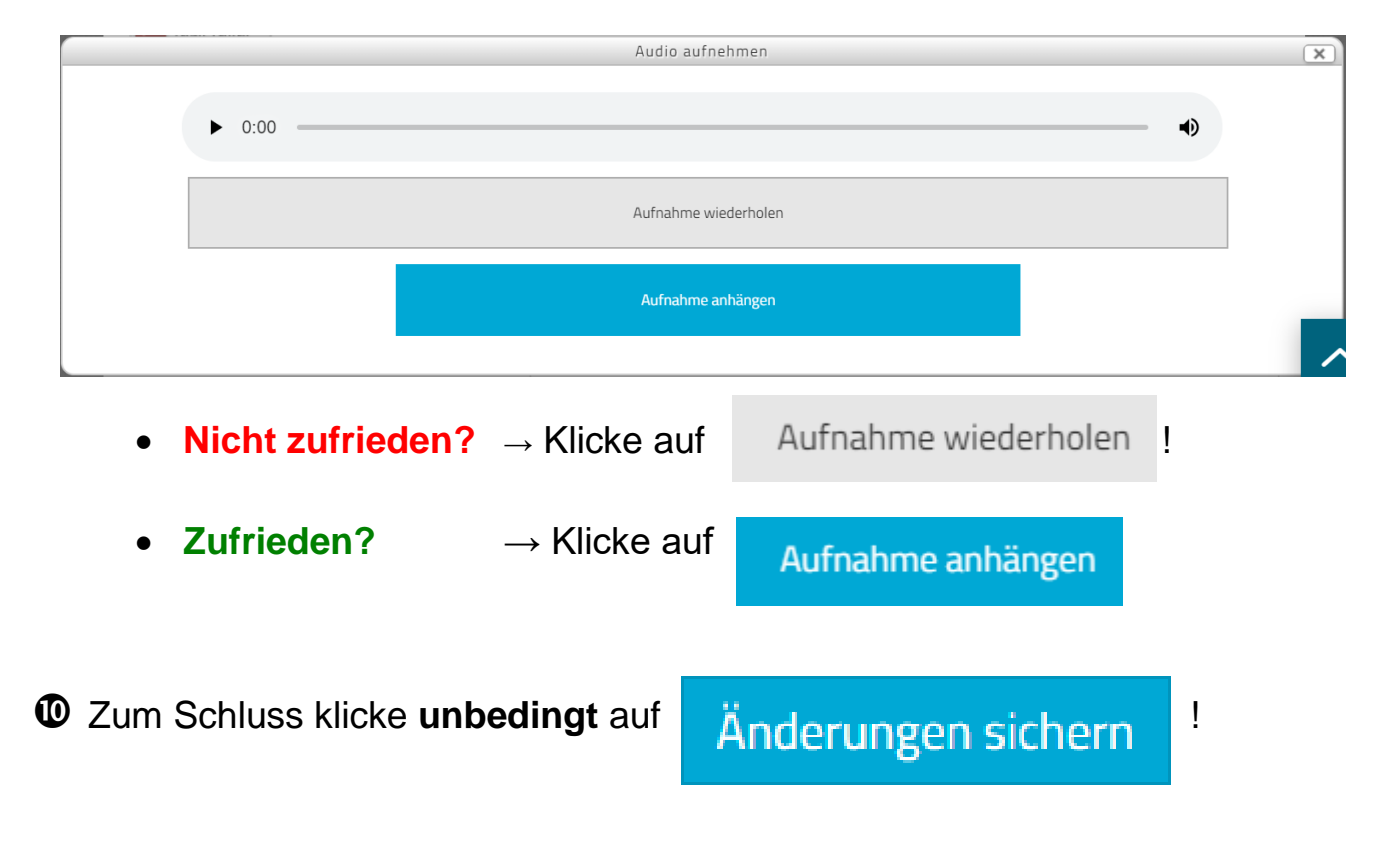

© Grundschule Königsfeld: Computer-Führerschein 3./4. Klasse (Herr Dörfler)